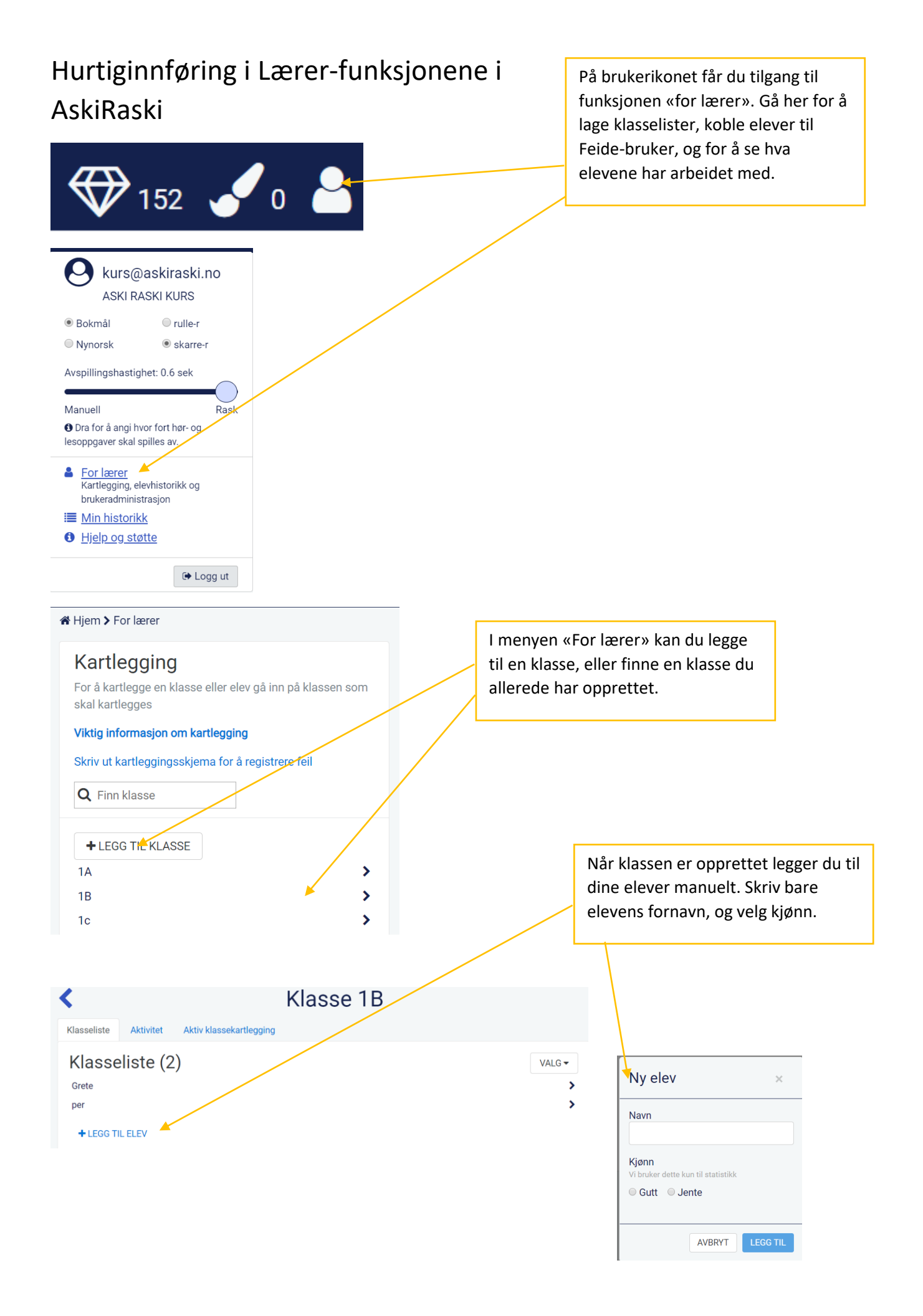

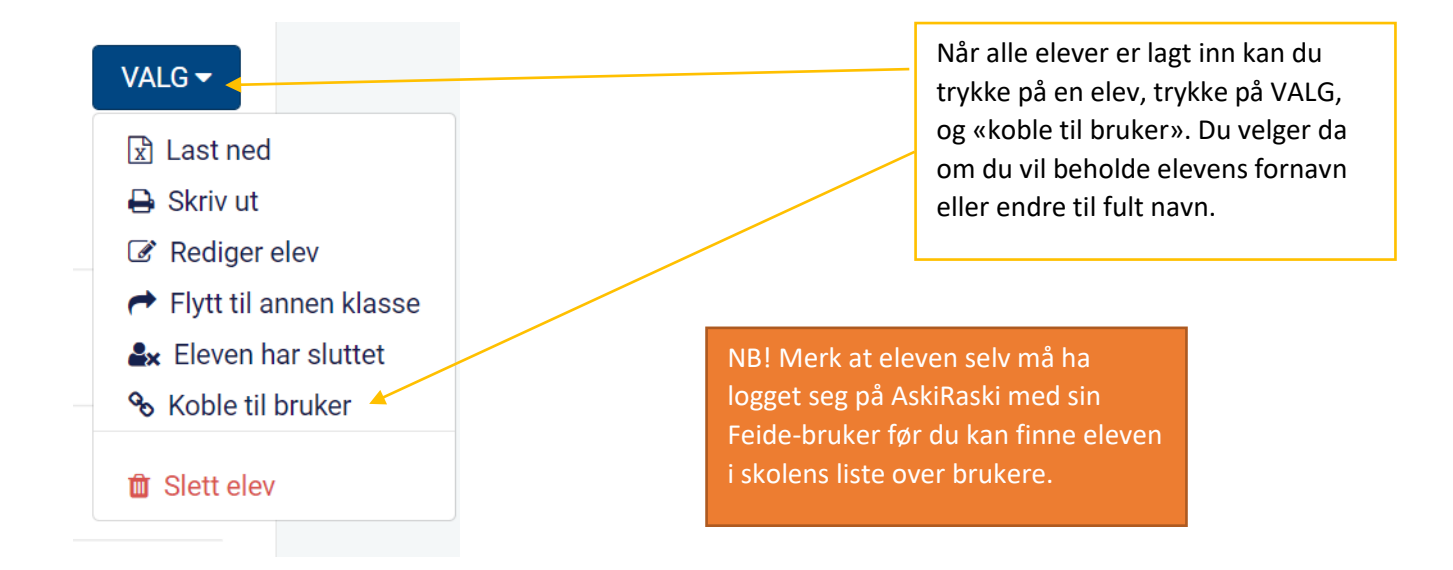

Når alle elever er koblet til Feide-brukeren, og har logget på for å gjøre lekser/skolearbeid, kan du som lærer følge med på arbeid og elevens mestring av oppgavene.

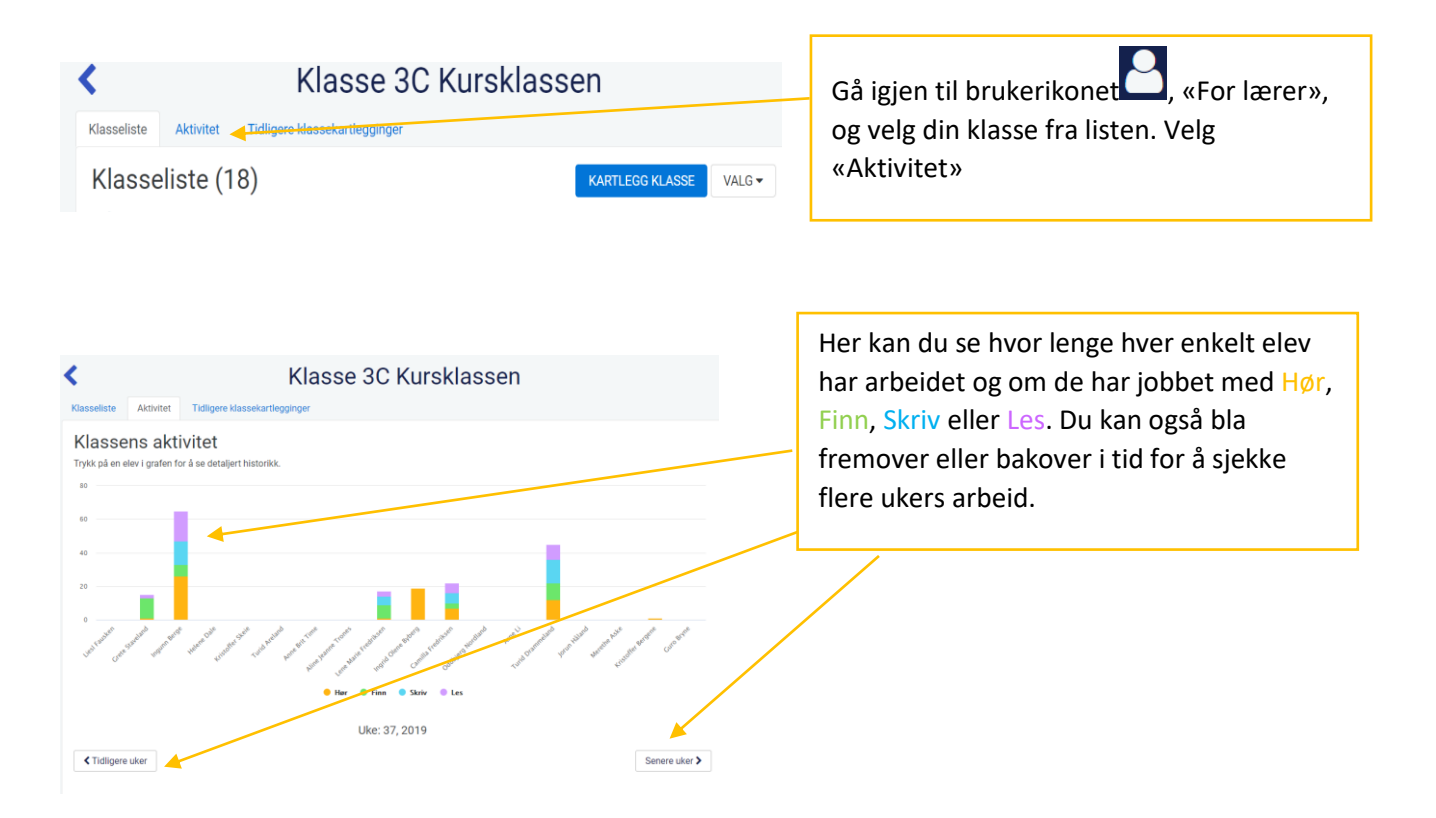

## Detaljert historikk for Turid Drammeland Se mer detaljer

Tirsdag 10. september 2019 - O 16 minutter 18 sekunder ★ 21:10 O 44 sekunder - 10 av 10 poeng Gjorde skriveoppgave nivå 5/Blanding/Klarer du dette, er du I måll/vanskelig/2. 〒 21:08 Kjøpte ⊕ . Betalte 5 ★ 1 û 2 ⊕ @ 21:08 Malte 1 høreoppgave.

2 1:07 ○ 1 minut 1 försekunder\_6-ev 6 pöeng Gjörde skruderpave nivå 4/Diftonger/Setninger (under utvikling, lyd mangler på noen setninger,)/lett/Blanding av alle. ★ 21:05 ○ 19 sekunder - 6 av 6 poeng Gjörde finnoppgave nivå 4/Diftonger/Setninger (under utvikling, lyd mangler på noen setninger,)/lett/el. ※ 21:04 ○ 26 sekunder Gjörde höreoppgave nivå 4/Diftonger/Blanding/vanskelig/el au øy al. ※ 21:01 ○ 15 4 sekunder Gjörde leseoppgave nivå 5/Minimale ordpar/a\_a\_\_/vanskelig/1. ★ 21:00 ○ 40 sekunder - 10 av 10 poeng Gjörde skriveoppgave nivå 5/Minimale ordpar/a\_a\_/lett/1. ★ 20:59 ○ 33 sekunder - 12 av 12 poeng Gjörde finoppgave nivå 5/Minimale ordpar/a\_a\_/lett/1 Bingo. Trykker du på søylen til en enkeltelev (eller trykker på enkelteleven i klasselisten og velger Aktivitet der) kan du se detaljert hva eleven har jobbet med. Merk at du her ser om en elev har mestret oppgaver (mottatt stjerner og pakker i belønning), eller om de har avbrutt mange oppgaver og fått røde kryss. Dette gir deg verdifull hjelp til å se om eleven arbeider på riktig nivå.

# Tirsdag 21. januar 2020 - 🥑 5 minutter 27 sekunder

🗙 21:20 🕑 5 sekunder

Avbrøt leseoppgave nivå 0/Analyse/Rimeord/lett/a.

#### 🗙 21:20 🕑 2 sekunder

Avbrøt leseoppgave nivå 0/Analyse/Ord blir stavelser/lett/To stavelser.

¥ 21:20 2 1 sekund

Avbrøt leseoppgave nivå 0/Analyse/Ord blir lyder/middels/Tre stavelser.

## X 21: 20 3 16 sekunder

Avbrøt leseoppgave nivå 0/Analyse/Ord blir lyder/lett/En stavelse.

\$\$15:58 Malte 1 leseoppgave.

## ✓ 15:58 ② 9 sekunder

Gjorde leseoppgave nivå 2/Alle bokstavene/Tre stavelser/lett/1 Tre deler.

#### × 15:51 @ 35 sekunder

Avbrøt leseoppgave nivå 6/Lav-frekvente ord/Hele ord, ortografisk/vanskelig/2.

## 🗙 15:50 🕑 21 sekunder

Avbrøt leseoppgave nivå 6/Sammensatte ord/Siste del av ordet er likt/middels/3 grep, f

#### ¥ 15:50 ④ 19 sekunder

Avbrøt leseoppgave nivå 6/Sammensatte ord/Siste del av ordet er likt/middels/5 mann.

Ser aktiviteten til en elev sånn ut, er det mest sannsynlig for vanskelig (eller eleven er ufokusert og avbryter uten å fullføre).